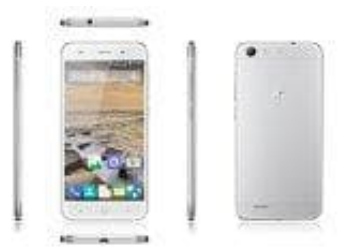

## **ZTE Blade V6**

## Fehler: android.process.acore beheben

Bevor ihr mit dem Beheben des Fehlers "android.process.acore" beginnt, solltet ihr ggf. eure Kontakte sichern, falls ihr diese nicht über Google Account o. ä. verwaltet.

- 1. Öffnet die Einstellungen (Zahnrad-Symbol).
- 2. Im Abschnitt **Optionen** findet ihr den **Anwendungsmanager**.
- 3. Navigiert zum Reiter Alle und sucht die Kontakte-App.

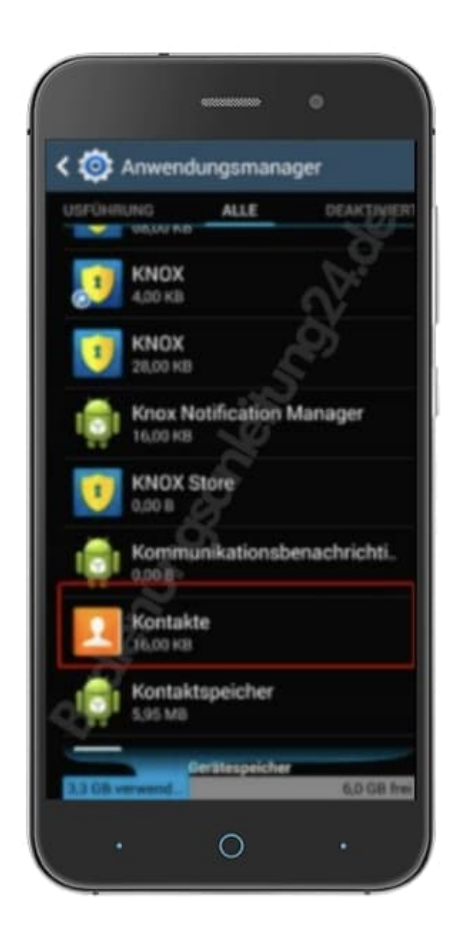

4. Klickt auf **Daten löschen**.

Auf diesem Weg werden all eure gespeicherten Kontakte gelöscht, aber auch der Übeltäter für den Fehler

|                                   | •           |
|-----------------------------------|-------------|
| < 💿 App-Info                      |             |
| Kontakte<br>Version 4.3-19505XXUE | MA &        |
| Stopp<br>erzwingen D              | eaktivieren |
| Benachrichtig anzeige             | 9           |
| Speicher                          |             |
| Gesamt                            | 16,00 KB    |
| Anwendung                         | 0,00 B      |
| SD-Karten-App                     | 0,00 B      |
| Daten                             | 16,00 KB    |
| SD-Kartendaten                    | 0,00 B      |
| Auf SD-Karte<br>versch.           | ten löschen |
| Cache                             |             |
| Cache                             | 12,00 KB    |
| Q) a                              | sche leeren |
| · 0                               |             |

Sollte dies nicht funktioniert haben, versetzt das Smartphone über den Flugmodus in den Offline-Zustand. Sucht im Anwendungsmanager unter "Alle" nach dem **Google-Dienste-Framework**. Hier wählt ihr **Stoppen erzwingen**. Sucht jetzt nach **Gmail** und nach der **Kontakte-App** und wählt hier ebenfalls **Stoppen erzwingen**. In der Kontakte App und im Kontakte-Speicher löscht ihr nochmals alle Daten. Startet das Smartphone jetzt neu, damit alle Einstellungen übernommen werden. Deaktiviert schlussendlich den Flugmodus und öffnet eure Kontakte wieder ganz normal.